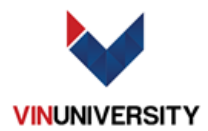

- 1. How to connect printer via Wifi (VinUni Students ) for Windows
- 2. Click Start in your Laptop / Computer and type : "printer"

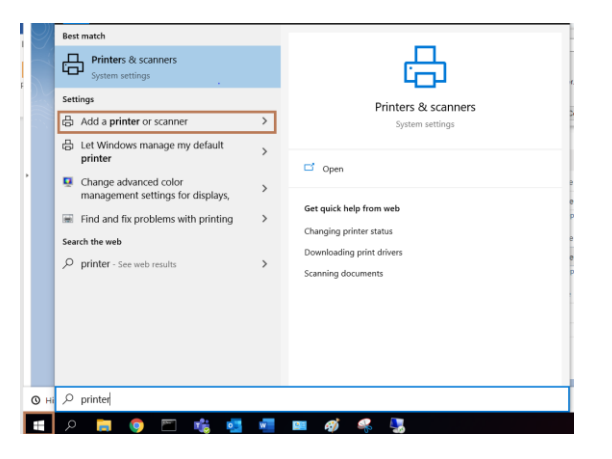

3. Choose : "Add a printer or scanner"

| Printers | & | scanners |
|----------|---|----------|
|----------|---|----------|

| Add | printers | & | scanners |  |
|-----|----------|---|----------|--|
|-----|----------|---|----------|--|

| + | Add a | printer | or | scanner |  |
|---|-------|---------|----|---------|--|
|---|-------|---------|----|---------|--|

4. You can see : 2 printers WorkCentre 5335 and WorkCentre 5330 Which

locate in Left Wing in the 1<sup>st</sup> Floor of the library.

Click printer which you want to connect. Choose Add device.

Printers & scanners

|                  | Add printers & scar           | iners  |                                |                      |        |               |
|------------------|-------------------------------|--------|--------------------------------|----------------------|--------|---------------|
|                  | C Refresh                     |        |                                |                      |        |               |
|                  | WorkCentre 5335<br>Printer    |        |                                |                      |        |               |
|                  |                               |        |                                | Add device           |        |               |
|                  | WorkCentre 5330<br>Printer    |        |                                |                      |        |               |
|                  | The printer that I want isn't | listed |                                |                      |        |               |
| 5. When<br>- Cho | done<br>ose the printer V     | ß      | WorkCen<br>Offline<br>Open pri | tre 5330<br>nter app |        |               |
| - Cli            | ck Open Queue                 |        |                                | Open queue           | Manage | Remove device |

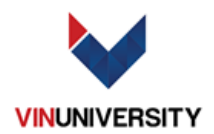

| 6. | In Xerox Preferences please choose Advanced then Choose A4 Mode in |
|----|--------------------------------------------------------------------|
|    | Pager/Output.                                                      |

В

agement Security Sharing Ports Device Settings Advanced

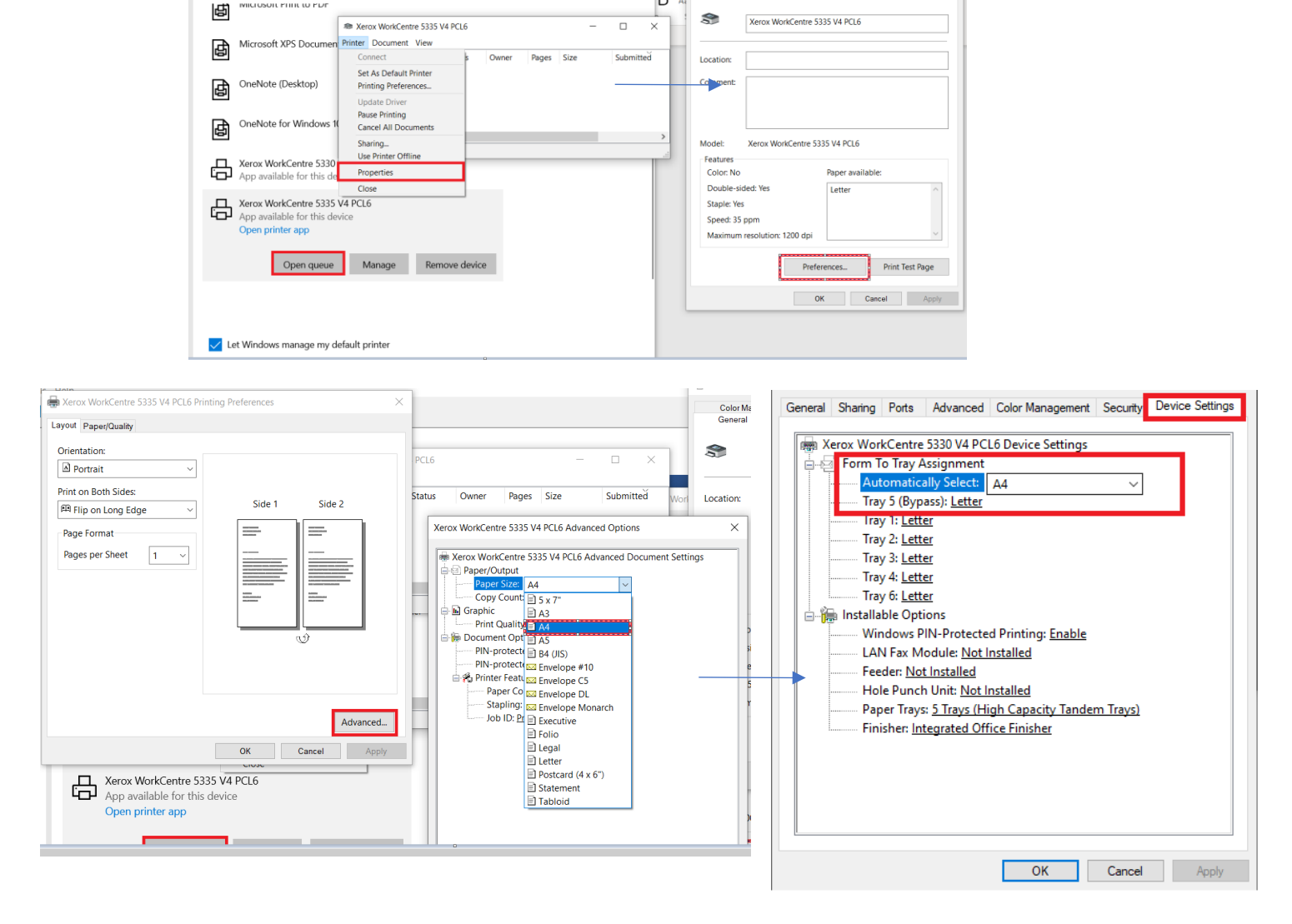

# When finish you can go

- http://172.16.16.19/jobq.htm

Printers & scanners

- http://172.16.16.4/jobg.htm

#### To check job status in the

#### Please contact us If you get trouble with printer:

- Email: <u>support-it@vinuni.edu.vn</u>
- Microsoft Teams: <u>it.helpdesk@vinuni.edu.vn</u>
- Hotline IT : +84-2471089779 Ext 9066

Printer.

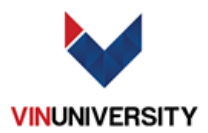

# Some Problem When Connect to Printer

1. Check Correct Port of Printer :

When finish please choose xerox printer and Open Queue

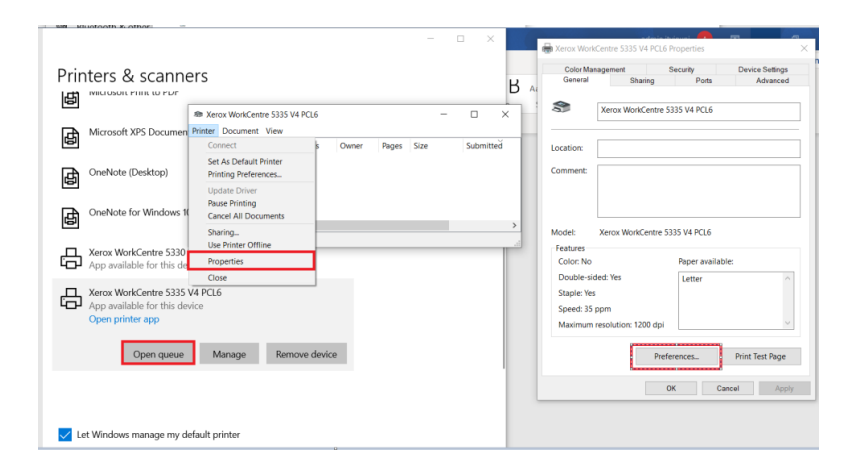

- 2. In Xerox Queue Please choose Printer/Properties
- 3. Then Choose General/Prefrence.
- 4. When done. Please check Ports.
- 5. If your port is WSD Port Please select your IP :
  - Xerox WorkCentre 5330 (172.16.16.19)
  - Xerox WorkCentre 5335 (172.16.16.4)

If you do not have any port. Please choose Add Port.

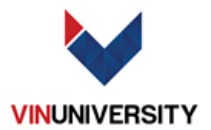

| Color Managemen                       | t Security                  | Device Settings        |  |
|---------------------------------------|-----------------------------|------------------------|--|
| General                               | Sharing Ports               | Advanced               |  |
| S WorkCentre                          | e 5330 T3                   |                        |  |
| rint to the following<br>hecked port. | ı port(s). Documents will p | rint to the first free |  |
| Port                                  | Description                 | Printer /              |  |
| COM4:                                 | Serial Port                 |                        |  |
| FILE:                                 | Print to File               |                        |  |
| ✓ WSD-f7eb0ca7-1                      | Id WSD Port                 |                        |  |
| 10.140.29.5                           | Standard TCP/IP Port        | Xerox WorkCentre 5     |  |
| 10.140.29.6                           | Standard TCP/IP Port        | Xerox WorkCentre 5     |  |
| 10.140.31.2                           | Standard TCP/IP Port        | ort WorkCentre 5330 T  |  |
| PORTPROMPT:                           | Local Port                  | Microsoft XPS Docu     |  |
| <                                     |                             | >                      |  |
| Add Port                              | Delete Port                 | Configure Port         |  |
|                                       |                             |                        |  |
| 1                                     |                             |                        |  |
| Enable bidirection                    | al support                  |                        |  |
| Enable bidirection                    | al support<br>bling         |                        |  |
| Enable bidirection                    | al support<br>bling         |                        |  |

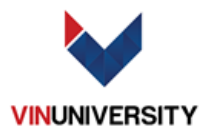

# **Add Port:**

| Printer Ports         | ×                |
|-----------------------|------------------|
| Available port types: |                  |
| Local Port            |                  |
| Standard TCP/IP Port  |                  |
|                       |                  |
|                       |                  |
|                       |                  |
|                       |                  |
| Marry Dant Tors       | New Parts Connel |
| New Port Type         | New Port Cancel  |

# **Choose New Port.**

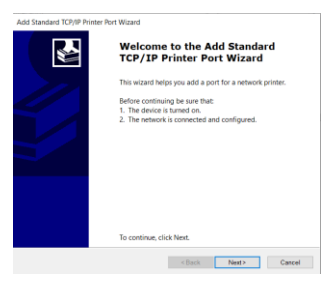

## **Choose Next.**

| For which device do you want to as | ld a port?                                |        |
|------------------------------------|-------------------------------------------|--------|
| Enter the Printer Name or IP ac    | dress, and a port name for the desired de | evice. |
| Printer Name or IP Address:        | 172.16.16.3                               |        |
| Port Name:                         | 172.16.16.3                               |        |
|                                    |                                           |        |
|                                    |                                           |        |
|                                    |                                           |        |
|                                    |                                           |        |
|                                    |                                           |        |
|                                    |                                           |        |

#### Or

| Enter the Printer Name or IP ad | dress, and a port name for the desired device |   |
|---------------------------------|-----------------------------------------------|---|
| Printer Name or IP Address:     | 172.16.16.4                                   |   |
| Port Name:                      | 172.16.16.4                                   | - |
|                                 |                                               |   |
|                                 |                                               |   |
|                                 |                                               |   |
|                                 |                                               |   |

Then choose Next.

When Done click Finish.

6. When printer is installed successfully. You can set printer name or set it by default.

|    |                                                                                | × |  |
|----|--------------------------------------------------------------------------------|---|--|
| 4- | H Add Printer                                                                  |   |  |
|    | You've successfully added WorkCentre 5335                                      |   |  |
|    | Printer name: Mostesentres/103                                                 |   |  |
|    | This printer has been installed with the Xerox WorkCentre 5335 V4 PCL6 driver. |   |  |
|    |                                                                                |   |  |
|    |                                                                                |   |  |
|    |                                                                                |   |  |
|    |                                                                                |   |  |
|    |                                                                                |   |  |
|    | Next Cance                                                                     |   |  |

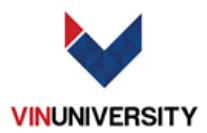

| Printe             | er Sharing                                 |                                        |                                          |                                       |                     |
|--------------------|--------------------------------------------|----------------------------------------|------------------------------------------|---------------------------------------|---------------------|
| If you w<br>name o | rant to share this p<br>or type a new one. | rinter, you must p<br>The share name w | rovide a share na<br>III be visible to o | me. You can use t<br>her network user | the suggested<br>5. |
| Do r               | not share this print                       | er                                     |                                          |                                       |                     |
| ⊖ Shar             | e this printer so th                       | at others on your i                    | network can find                         | and use it                            |                     |
|                    | hare name:                                 |                                        |                                          |                                       |                     |
|                    | ocation:                                   |                                        |                                          |                                       |                     |
|                    | iomment:                                   |                                        |                                          |                                       |                     |
|                    |                                            |                                        |                                          |                                       |                     |

- 7. Choose Do not share this printer:
- 8. Please select your recent added port :

Xerox WorkCentre 5330 ( 172.16.16.19 )

Xerox WorkCentre 5335 (172.16.16.4)

9. As picture. The printer automatic select your IP port.

| General         Banary         Prim         Advanced           Image: State of the state of the st                                                                  | Color Ma      | ragement                 | Security    | Devi            | ce Settings |
|----------------------------------------------------------------------------------------------------|---------------|--------------------------|-------------|-----------------|-------------|
| WookCentre 5330 13      First Do the following port(s), Documents will print to the first three     docked port.     Tort Description     Printer     TritLin: Prints Tritle     WookCentre 5330 V4 P.      101494. Standard (TK)/P Part. Xerox WookCentre 5330 V4 P.      101494. Standard (TK)/P Part. Xerox WookCentre 5330 V4 P.      101494. Standard (TK)/P Part. Xerox WookCentre 5330 V4 P.      101494. Standard (TK)/P Part. Xerox WookCentre 5330 V4 P.      101494. Standard (TK)/P Part. Xerox WookCentre 5330 V4 P.      101494. Standard (TK)/P Part. Xerox WookCentre 5330 V4 P.      101494. Standard (TK)/P Part. Xerox WookCentre 5330 V4 P.      4.45 Mpt. Local Part     Configure Part.     Configure Part.                                                                                                    | General       | Sharin                   | 9           | Ports           | Advanced    |
| In the decoding ports. Decoding with to the inst were decide port.         Concerns port.           Rott         Description         Printer           IPLL         Prints for file         IPLIA: Prints for file           IPLIA: Standard ICP/IP Port. Xerces WorkCenter 3330 V4 P.         IPLIA: Prints for Standard ICP/IP Port.           IPLIA: Standard ICP/IP Port. Xerces WorkCenter 3330 V4 P.         IPLIA: Standard ICP/IP Port.           IPLIA: Standard ICP/IP Port. Xerces WorkCenter 3330 V4 P.         IPLIA: Standard ICP/IP Port.           IPLIA: Standard ICP/IP Port.         Xerces WorkCenter 3330 V4 P.           IPLIA: Standard ICP/IP Port.         Xerces WorkCenter 3330 V4 P.           IPLIA: Standard ICP/IP Port.         Xerces WorkCenter 3330 V4 P.           IPLIA: Standard ICP/IP Port.         Xerces WorkCenter 3330 V4 P.           IPLIA: Standard ICP/IP Port.         Xerces WorkCenter 330 V4 P.           IPLIA: Local Port         Monuted XP5 Document Wr.           Add Port.         Detect Port.         Configure Port.                                                                                                    | <b>\$</b> w   | orkCentre 5330 1         | 3           |                 |             |
| NLE mint to ide        MLE mint to ide        Wilt-L WOSh (wilt-King)        U140.5. Standard (KP)P Port Xerox Work(Centre 5330 V4 P,        U1410.5. Standard (KP)P Port Xerox Work(Centre 5330 13)        U1410.5. Standard (KP)P Port Work(Centre 5330 13)        U1410.5. Standard (KP)P Port Work(Centre 5330 13)        U1410.5. Standard (KP)P Port        U1410.5. Standard (KP)P Port        U1410.5. Standard        U1410.5. Standard | Port          | t.<br>Description        | Print       | er              | ist nee     |
|                                                                                                    | U HLE:        | WSD Byst                 |             |                 |             |
| I 10.40. Standard TC/PIP Port Kerox WorkCente 5335 V4 P     10.140. Standard TC/PIP Port WorkCente 5330 T3     If 10.40. Standard TC/PIP Port WorkCente 5330 T3     If 10.40. Standard TC/PIP Port     Port                                                                                                    | 10.140        | Standard TCP/II          | P Port Xero | x WorkCentre 53 | 30 V4 P.,   |
| 10.140. Standard TCP/IP Port WorkCentre 5330 T3     10.140. Standard TCP/IP Port     10.140. Standard TCP/IP Port     10.110 PortIP. Local Port     10.110 PortIP. Local Port     Add Port. Delete Port Configure Port.                                                                                                    | 10.140_       | Standard TCP/II          | P Port Xero | x WorkCentre 53 | 35 V4 P     |
| ☐ 1040Standard (10/09 Port           ☐ PORTPLocal Port           ☐ nut:         Local Port           Add Por         Delete Port                                                                                                    | 10.140        | Standard TCP/II          | P Port Work | Centre 5330 T3  | _           |
| PORTP Local Port Microsoft XPS Document Wr     Add Port     Qelete Port Configure Port                                                                                                    | 10.140        |                          |             |                 |             |
| Add Port Delete Port Configure Port                                                                                                    | PORTP_ nul:   | Local Port<br>Local Port | Micro       | osoft XPS Docun | ient Wr     |
|                                                                                                    | Add P         | orţ                      | Delete Port | ⊆onfi           | gure Port   |
|                                                                                                    | C Parable bit | arrectional supp         | ort         |                 |             |
| Enable bidirectional support                                                                                                    | Enable bi     |                          |             |                 |             |

Then choose Apply.

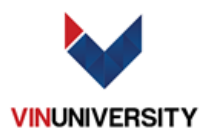

# 2. How to connect printer for Students (MacOS)

- 1. Choose Printer & Scanners.
  - Make sure you are connected Wifi (VinUni Students)

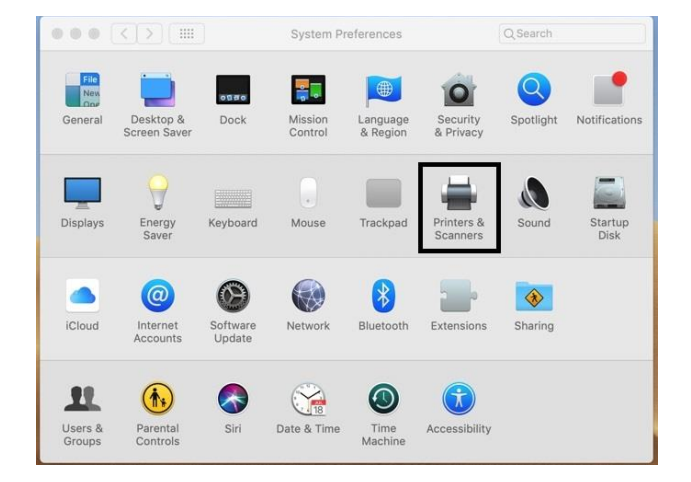

2. Click "+" to add new printer.

|     | Printers & Scan     | ners                                                 | Q Search       |   |
|-----|---------------------|------------------------------------------------------|----------------|---|
| + - | Clic                | No printers are availabl<br>< Add (+) to set up a pi | ie.<br>rinter. |   |
|     | Default printer:    | Last Printer Used                                    | ٥              |   |
|     | Default paper size: | A4                                                   | \$             | ? |

3. Choose IP Tab :

Fill in as below:

- Address :
  - **172.16.16.19 for Xerox WorkCentre 5330.**
  - **172.16.16.4 for Xerox WorkCentre 5335.**
- Protocol : Line Printer Daemon LPD.
- Name: Set your own preferred name for the printer.
- Location Use : Automatic.
- Click "Add" button.

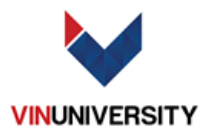

| IP V             | flor al access                  |                    |     |   |
|------------------|---------------------------------|--------------------|-----|---|
|                  | lindows                         |                    |     |   |
|                  |                                 |                    |     |   |
| ddress:          | 172.16.16.4                     |                    |     |   |
|                  | Valid and complete              | host name or addre | SS. |   |
| rotocol:         | Line Printer Da                 | emon - LPD         |     | 0 |
| Queue:           |                                 |                    |     |   |
|                  | Leave blank for de              | fault queue.       |     |   |
|                  |                                 |                    |     |   |
|                  |                                 |                    |     |   |
|                  |                                 |                    |     |   |
|                  | 172.16.16.4                     |                    |     |   |
| Name:            |                                 | 1                  |     |   |
| ocation:         | Tang 1 Thu Vier                 | 5                  |     |   |
| ocation:<br>Use: | Tang 1 Thu Vier<br>Xerox WorkCe | ntre 5335, 5.7.2   |     | 0 |

4. Choose Duplex Printing Unit. Then Ok

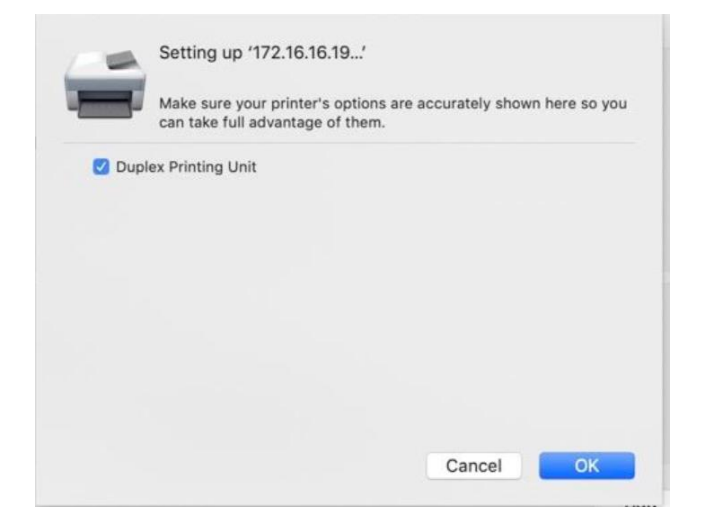

5. When done. Please check Default paper size : A4

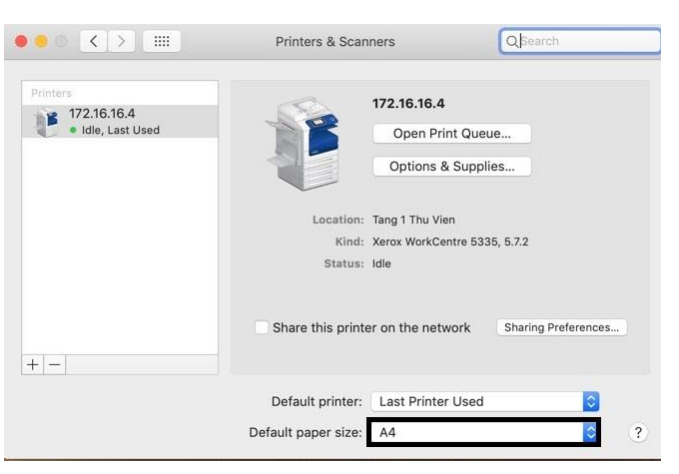

# When finish you can go to:

# Please contact us If you get trouble with printer:

- http://172.16.16.19/jobq.htm
- http://172.16.16.4/jobq.htm
- Email: <u>support-it@vinuni.edu.vn</u>
- Microsoft Teams: it.helpdesk@vinuni.edu.vn

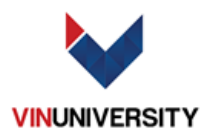

## Some Problem When Connect to Printer

1. Check Correct Port of Printer :

| rin | ters & scanne               | ers                                                     |         |            |      | В      | General    | Sharing              | Ports          | Advance         |
|-----|-----------------------------|---------------------------------------------------------|---------|------------|------|--------|------------|----------------------|----------------|-----------------|
| đ   | Microsoft Print to PDP      | Xerox WorkCentre 5335 V4 PCL                            | 6       |            | - 0  | ×      | 3          | Xerox WorkCentre     | 335 V4 PCL6    |                 |
| Æ   | Microsoft XPS Documen       | Printer Document View                                   |         |            |      |        |            |                      |                |                 |
| 명   |                             | Connect                                                 | s Owner | Pages Size | Subr | nitted | Location   |                      |                |                 |
| 固   | OneNote (Desktop)           | Set As Default Printer<br>Printing Preferences          |         |            |      |        | Comment:   |                      |                |                 |
| E)  | OneNote for Windows 1       | Update Driver<br>Pause Printing<br>Cancel All Documents |         |            |      |        |            |                      |                |                 |
| _   |                             | Sharing<br>Use Printer Offline                          |         |            |      |        | Model:     | Xerox WorkCentre 5   | 335 V4 PCL6    |                 |
| 岢   | App available for this de   | Properties                                              |         |            |      |        | Color: No  |                      | Paper availabl | e:              |
|     |                             | Close                                                   |         |            |      |        | Double-s   | ided: Yes            | Letter         |                 |
| 묘   | Xerox WorkCentre 5335 V     | /4 PCL6                                                 |         |            |      |        | Staple: Ye | 5                    |                |                 |
| -u- | App available for this devi | ice                                                     |         |            |      |        | Speed: 35  | ppm                  |                |                 |
|     | open prime app              |                                                         |         |            |      |        | Maximum    | resolution: 1200 dpi |                |                 |
|     | Open queue                  | Manage Remove of                                        | levice  |            |      |        |            | Pret                 | erences        | Print Test Page |
|     |                             |                                                         |         |            |      |        |            |                      | DK Car         | icel Ac         |

When finish please choose xerox printer and Open Queue

- 2. In Xerox Queue Please choose Printer/Properties
- 3. Then Choose General/Prefrence.
- 4. When done. Please check Ports.
- 5. If your port is WSD Port Please select your IP :
  - Xerox WorkCentre 5330 (172.16.16.19)
  - Xerox WorkCentre 5335 (172.16.16.4)

If you do not have any port. Please choose Add Port.

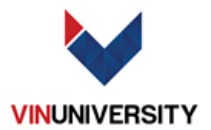

| Color Managemen                       | Security                  | Device Settings        |
|---------------------------------------|---------------------------|------------------------|
| General                               | Sharing Ports             | Advanced               |
| S WorkCentre                          | • 5330 T3                 |                        |
| rint to the following<br>hecked port. | port(s). Documents will p | rint to the first free |
| Port                                  | Description               | Printer /              |
| COM4:                                 | Serial Port               |                        |
| FILE:                                 | Print to File             |                        |
| ✓ WSD-f7eb0ca7-1                      | d WSD Port                |                        |
| 10.140.29.5                           | Standard TCP/IP Port      | Xerox WorkCentre 5     |
| 10.140.29.6                           | Standard TCP/IP Port      | Xerox WorkCentre 5     |
| 10.140.31.2                           | Standard TCP/IP Port      | WorkCentre 5330 T      |
| PORTPROMPT:                           | Local Port                | Microsoft XPS Docu     |
| <                                     |                           | >                      |
| Add Port                              | Delete Port               | Configure Port         |
|                                       | al support                |                        |
| Enable bidirection                    | arsupport                 |                        |
| Enable bidirection                    |                           |                        |
| Enable bidirection                    | bling                     |                        |
| Enable bidirection                    | ling                      |                        |

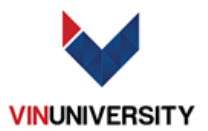

#### Add Port:

| w Port Cancel |
|---------------|
|               |

## **Choose New Port.**

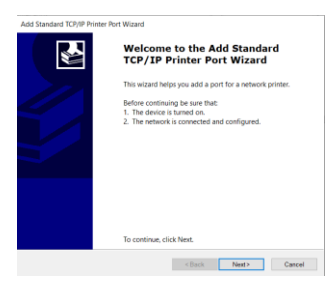

## Choose Next.

| Frank in Printer Manual 10 and  | the second second second second second days as |   |
|---------------------------------|------------------------------------------------|---|
| Enter the Printer Name or IP ad | aress, and a port name for the desired device. |   |
| Printer Name or IP Address:     | 172.16.16.3                                    |   |
| Port Name:                      | 172.16.16.3                                    | - |
|                                 |                                                |   |
|                                 |                                                |   |
|                                 |                                                |   |
|                                 |                                                |   |
|                                 |                                                |   |
|                                 |                                                |   |

#### Or

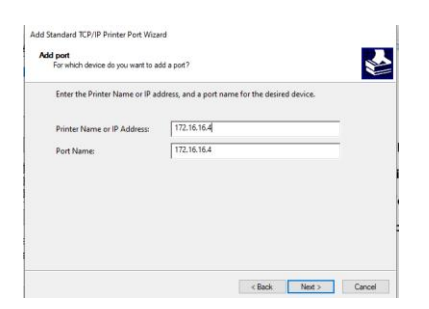

Then choose Next.

When Done click Finish.

 When printer is installed successfully. You can set printer name or set it by default.

| - | 👾 Add Printer       |                                            | ×                 |
|---|---------------------|--------------------------------------------|-------------------|
|   | You've succes       | fully added WorkCentre 5335                |                   |
|   | Panter name:        | Ward Canara 5335                           |                   |
|   | This printer has be | on installed with the Xerox WorkCentre 533 | 5 V4 PCL6 driver. |
|   |                     |                                            |                   |
|   |                     |                                            |                   |
|   |                     |                                            |                   |
|   |                     |                                            |                   |
|   |                     |                                            |                   |
|   |                     |                                            | Next Cancel       |

7. Choose Do not share this

# printer:

| ~ | 🖶 Add Printer                                                                                                    | × |
|---|----------------------------------------------------------------------------------------------------|---|
|   | Printer Sharing                                                                                                    |   |
|   | If you want to share this printer, you must provide a share name. You can use the suggested name or type a new one. The share name will be visible to other network users. |   |
|   | Do not share this printer                                                                                                    |   |
|   | Share this printer so that others on your network can find and use it                                                                                                    |   |
|   | Share name:                                                                                                    |   |
|   | Location                                                                                                    |   |
|   | Comment                                                                                                    |   |
|   |                                                                                                    |   |
|   |                                                                                                    |   |
|   | Next Cance                                                                                                    | 1 |

8. Please select your recent added port :

Xerox WorkCentre 5330 (

172.16.16.19)

Xerox WorkCentre 5335 (

172.16.16.4)

9. As picture. The printer automatic select your IP

#### port.

## Then choose Apply.

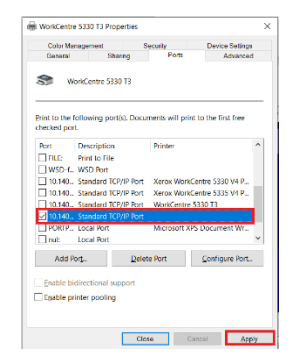